# Was tun, wenn der Hardware-Assistent nicht angezeigt wird

### Schritt I

Klicken Sie auf dem Desktop das Symbol »**Arbeitsplatz**« mit der rechten Maustaste an, und wählen Sie im Kontextmenü den Punkt »**Eigenschaften**«. Es erscheint der Dialog »**Eigenschaften von System**«. Klicken Sie auf den Reiter »**Geräte-Manager**«.

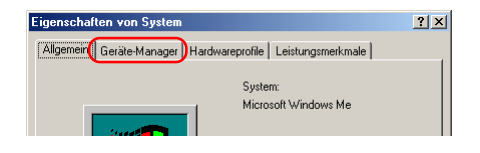

### Schritt 2

Im Gerätemanager doppelklicken Sie auf den Eintrag für die NIKON D1X (oder D1/D1H), der unter »Andere Komponenten« oder »Sonstige Geräte« aufgeführt wird.

| Eigenschaften von System                                                                                                    | ١×١ |  |  |  |
|----------------------------------------------------------------------------------------------------|-----|--|--|--|
| Allgemein Geräte-Manager Hardwareprofile Leistungsmerkmale                                                                                                    |     |  |  |  |
| Geräte nach Typ anzeigen Geräte nach Typ anzeigen Geräte nach Typ anzeigen Geräte nach Typ anzeigen Geräte nach Typ anzeigen Geräte nach Typ anzeigen Anschluss Controller Anschlusse (COM und LPT) Geräte Anschlusse (COM und LPT) Geräte Anschl |     |  |  |  |
| Eigenschaften <u>Aktualisieren</u> Ent <u>f</u> ernen <u>D</u> rucken                                                                                                    |     |  |  |  |
|                                                                                                    |     |  |  |  |
| Schließen Abbrechen                                                                                                    |     |  |  |  |

### Schritt 3

-Windows Me (Millennium Edition)-

Es wird der Eigenschaftendialog der NIKON DIX (oder DI/DIH) angezeigt. Aktivieren Sie die Registerkarte »**Allgemein**« und klicken Sie auf »**Treiber neu installieren**«.

|                                                     | NIKON D1X                                                                                  | ? ×      |
|-----------------------------------------------------|--------------------------------------------------------------------------------------------|----------|
| Allgemein Treiber                                   |                                                                                            |          |
|                                                     | nx                                                                                         |          |
| Gerätetyp:                                          | Andere Komponenten                                                                         |          |
| Hersteller:                                         | Keine Angabe.                                                                              |          |
| Hardwareversion:                                    | Nicht verfügbar                                                                            |          |
| Gerätestatus                                        |                                                                                            |          |
|                                                     |                                                                                            |          |
|                                                     | Ireiber neu installieren                                                                   |          |
| – Geräteverwendu                                    | Ireiber neu installieren                                                                   | k        |
| ⊂ Geräteverwendu<br>□ In diesem H                   | Treiber neu installieren<br>Ing<br>fardwareprofil deaktivieren                             | <u>k</u> |
| - Geräteverwendu<br>□ In diesem H<br>I In allen Har | Teiber neu installieren<br>ing<br>tardwareprofil deaktivieren<br>idwareprofilen vorhanden  | Z        |
| Geräteverwendu<br>□ In diesem H<br>I In allen Har   | Ireiber neu installieren<br>Ing<br>Iardwareprofil deaktivieren<br>Idwareprofilen vorhanden | K        |

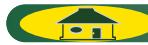

## Schritt 4

Es wird der Assistent für Gerätetreiber-Updates angezeigt. Legen Sie nun die Nikon-View-5-CD in Ihr CD-ROM-Laufwerk ein. Um zu verhindern, dass sich beim Einlegen der CD automatisch der Willkommensdialog öffnet, halten Sie die Umschalttaste gedrückt. Überprüfen Sie, dass im Dialog die Option »**Automatisch nach dem besten Treiber suchen (empfohlen)**« aktiviert ist, und klicken Sie auf »**Weiter**«. Der Assistent aktualisiert nun automatisch alle benötigten Treiber.

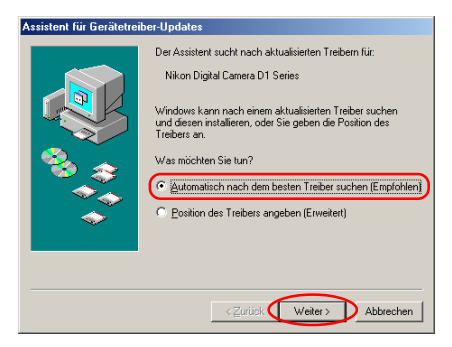

Falls beim Einlegen der CD der Willkommensdialog geöffnet wird, schließen Sie den Dialog, indem Sie im Dialog auf die Schaltfläche »**Be**enden« klicken.

# Schritt 5

Es wird der unten abgebildete Dialog angezeigt. Klicken Sie auf »**Fertigstellen**«.

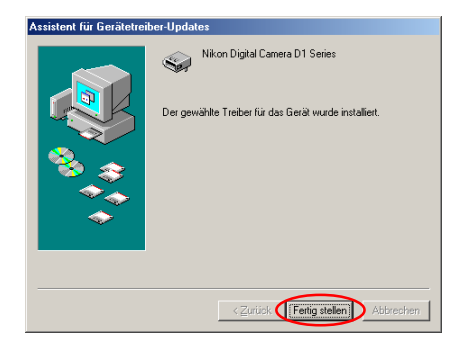

## Schritt 6

Prüfen Sie, dass der Vermerk »**Dieses Gerät ist betriebsbereit**« für den Gerätestatus auf der Registerkarte »**Allgemeines**« im Eintellungen-Dialog für die Nikon Digital Camera DI Series angezeigt wird und klicken Sie auf »**Schließen**«.

| Eigenschaften vor | n Nikon Digital Camera D1 Series  | <u>?</u> × |
|-------------------|-----------------------------------|------------|
| Allgemein Treiber |                                   |            |
| Nikon D           | igital Camera D1 Series           |            |
| Gerätetyp:        | Nikon 1394 Protocol Device        |            |
| Hersteller:       | Nikon Corporation                 |            |
| Hardwareversion:  | Nicht verfügbar                   |            |
| Gerätestatus      |                                   |            |
| Dieses Geratin    | st betriebsbereit.                |            |
|                   |                                   |            |
| Geräteverwend     | ung                               |            |
| In diesem H       | Hardwareprofil deaktivieren       |            |
| ✓ In allen Ha     | ardwareprofilen <u>v</u> orhanden |            |
|                   | Schließen                         | Abbrechen  |

## Schritt 7

Klicken Sie auf »OK« um das Fenster für die Systemeinstellungen zu schließen.

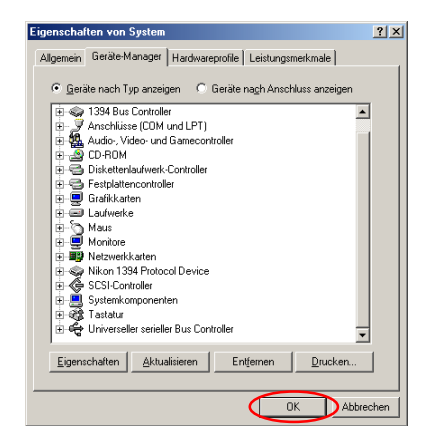

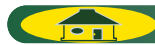